# 名古屋大学ポータルにおける教務システム利用方法

# (学生向け) 2025.3.10 更新

| 内容                           |    |
|------------------------------|----|
| 1. ログイン                      | 1  |
| 2. メニュー構成                    |    |
| 2-1 ホーム画面                    |    |
| 2-2 お知らせの確認                  | 4  |
| 3. シラバス                      | 5  |
| 4. 履修登録                      | 7  |
| 4-1 履修登録を行う前に必ず確認すること(住所等申請) | 7  |
| 4-2 履修登録                     | 8  |
| 1)受講調整対象講義の登録方法              | 8  |
| 2)受講調整対象外講義の登録方法             | 9  |
| 3)集中講義の登録方法                  | 9  |
| 4) 他学部他研究科講義の登録方法            | 9  |
| 4-3 履修登録(基礎セミナー)             |    |
| 4-4 履修登録(初修外国語希望登録)          |    |
| 4-5 履修登録(英語科目)               | 14 |
| 4-6 履修登録(特別履修科目)             |    |
| 4-7 履修登録を修正する                |    |
| 4-8 履修登録状況確認(エラー確認)          |    |
| 4-9 履修確認                     |    |
| 5. 成績確認                      |    |
| 5-1 修得科目確認(成績照会)から確認する       |    |
| 5-2 学生カルテ(学生番号確認)から確認する      |    |

# 1. ログイン

名大ポータル (<u>https://portal-dev.icts.nagoya-u.ac.jp/portal/student</u>) にログインし、この画面で下にスクロール してください。 ※名大ポータルへのログインには機構アカウントが必要です。

|                                                                                        |                                                                                          | ダッシュボード 🔍 🗘 🕞 ログアウト                                                                          |
|----------------------------------------------------------------------------------------|------------------------------------------------------------------------------------------|----------------------------------------------------------------------------------------------|
| お知らせ                                                                                   |                                                                                          |                                                                                              |
|                                                                                        |                                                                                          |                                                                                              |
| O 2019/05/27<br>「履修・成績」へのアクセス                                                          | O 2024/10/14<br><del> 病報注機推進本部</del><br><del> 無線APマップ(学内のみ)</del>                        | <ul> <li>○ 2024/08/29</li> <li>Microsoft365へサインインし特定の操作を</li> </ul>                          |
| 「履修・成績」のページには、「授業・研修」ー「学務」<br>ー「履修・成績」の順にたどることでアクセスすることが<br>できます。もしくは、本パネルをクリックすることでアク | 本パネルをクリックすると「無線APマップ(学内のみ)」<br>が表示されます。建物を選択して、「混雑状況」のボタン<br>をクリックすると、教室の無線LANの混雑状況が分かりま | 実施する事で個人情報が閲覧可能になってい<br>た事案についてのお知らせとお詫び                                                     |
| セスができます。                                                                               | す。オンライン受講等で電波状況の良い場所を探す時の参<br>考にご利用ください。「情報連携推進本部HP > NUWNET ><br>無線APマップ」からも参照できます。     | Microsoft365ヘサインインし特定の操作を実施する事で個<br>人情報が閲覧可能になっていた事案についてのお知らせと<br>お詫びです。詳細はパネルをクリックしてご確認下さい。 |

「学務」をクリックするとサブメニューが表示されます。

「履修・成績(教務システム)」:直接教務システムに進み、履修登録・成績確認ができます。

「履修・成績(登録日程・保守期間等)」:履修登録や修得科目確認の日程等を確認することができます。

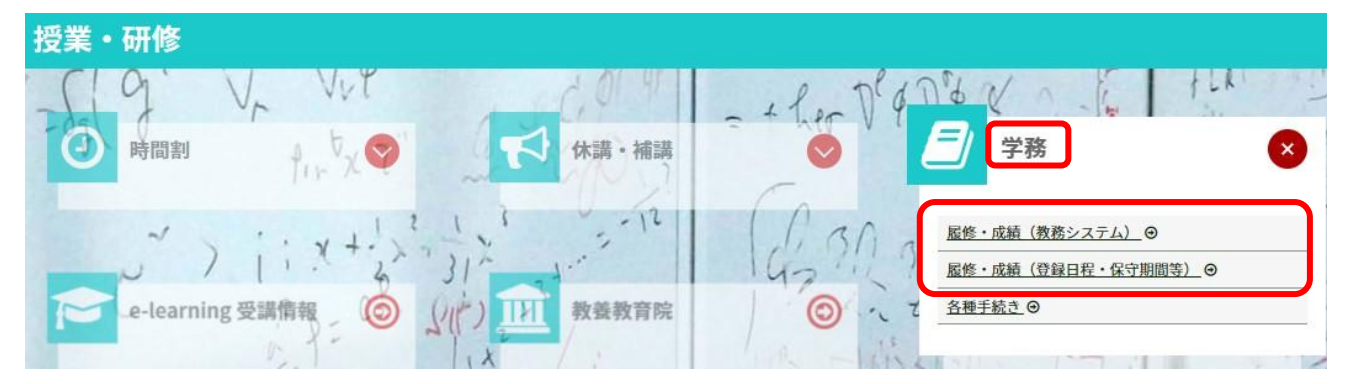

「履修・成績(登録日程・保守期間等)」をクリックするとこのページが表示されます。

このページの「教務システム履修手続きメニュー(学部学生・院生)」をクリックすると教務システムへアクセスで きます。

「【重要】履修登録・成績確認期間について」をクリックすると履修登録や成績確認のスケジュールを確認できま す。

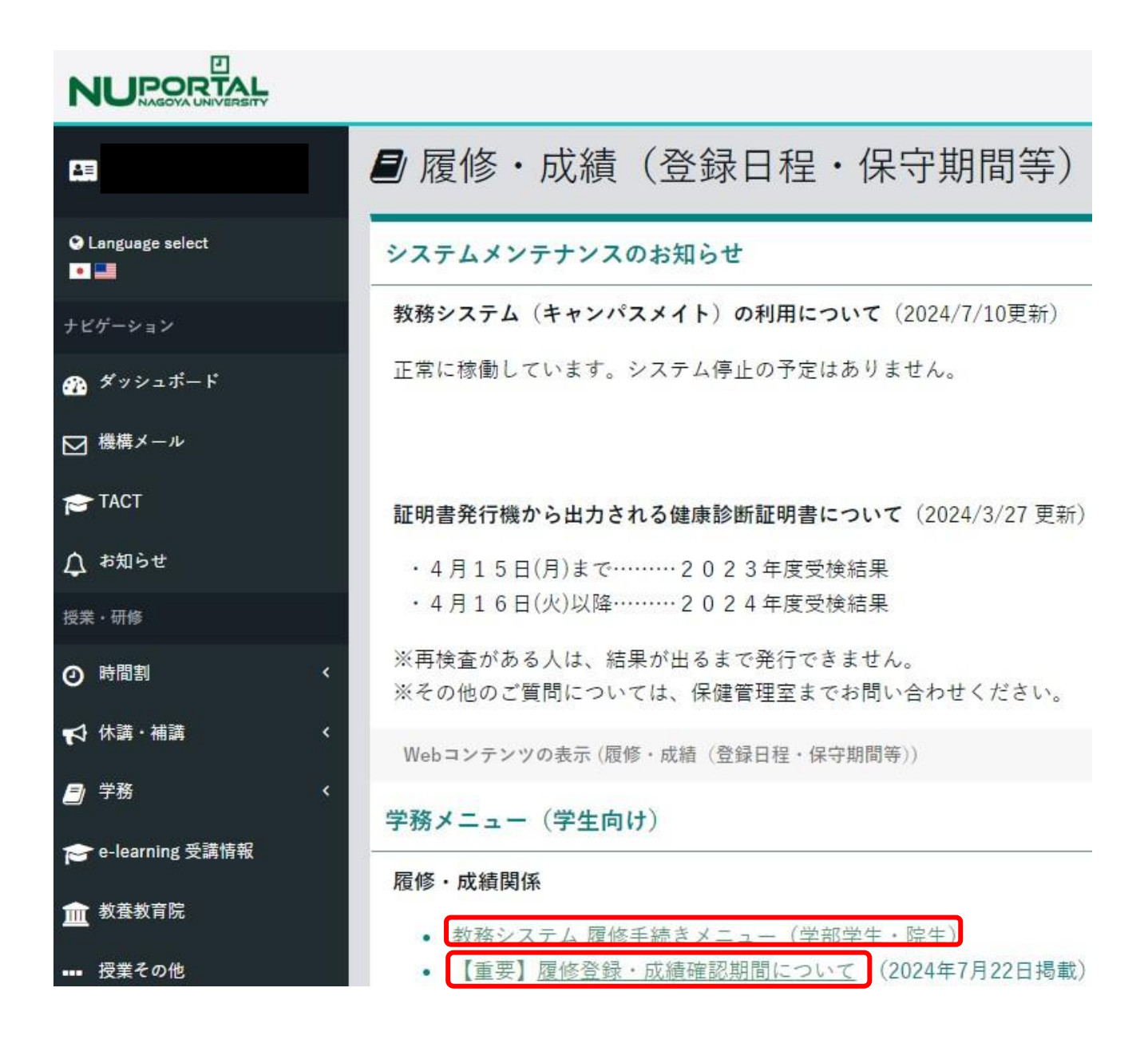

## 2. メニュー構成

・ポータルサイトでは Windows でのご利用を推奨しております。

・Macでの動作は保証しておりません。

・操作中はブラウザの「戻る」ボタン・「進む」ボタン・「終了」ボタンはクリックしないでください。

#### 2-1 ホーム画面

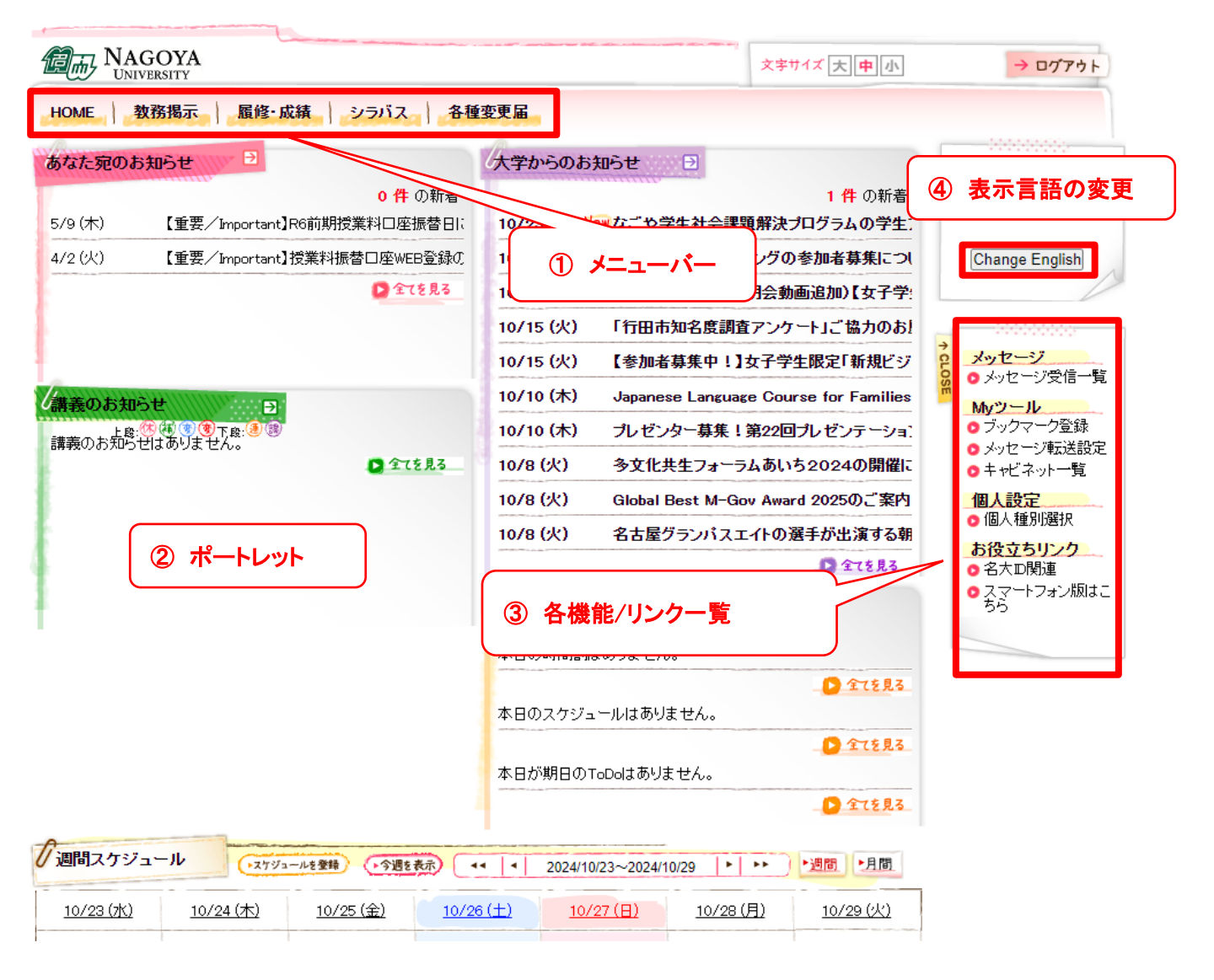

①メニューバー 各機能にリンクすることができます。

②ポートレット メッセージやスケジュールが表示されます。

- ・大学からのお知らせ…学内全般に関するお知らせ事項が表示されます。
- あなた宛のお知らせ…あなた個人に対するお知らせ事項が表示されます。
- ・講義のお知らせ…休講、補講、時間割変更、レポート課題など講義に関するお知らせ事項が表示されます。
   ※履修登録している講義のみの表示となります。
- ・週間スケジュール…ログインした日を起点として一週間のスケジュールが表示されます。
- ③各機能リンクー覧 選択されたメニューに対応する機能の一覧及び各種リンクが表示されます。
- ④表示言語の変更 表示言語を英語に変更することができます。

#### 2-2 お知らせの確認

お知らせを確認する場合は、ポートレットに表示されたお知らせのタイトルをクリックします。

| なた病のお知らせ           | 🥶 送信者     | 大学学務部教務課                                    |
|--------------------|-----------|---------------------------------------------|
| 81C2C0202X02/C     | 🥌 メッセージ種別 | 学生呼出                                        |
| 1件の新着              | 🤏 呼出用件    | 紛失物について                                     |
|                    | (一) 行き先   | 学生課                                         |
| /14(日) New 紛失物について | ● 用件言¥細   | 落し物が届いています。<br>至急取りに来てください。                 |
|                    | 🤤 URL     |                                             |
|                    | · 揭示期間    | 2015/06/14 (日) 15:16 ~ 2015/09/14 (月) 15:16 |

各ポートレットの下部の「全てを見る」をクリックすると受け取ったお知らせを一覧表示させることができます。 検索条件を入力し、お知らせを選択することも可能です。

| 1 kg 2°37(/            |                   |                   |                            |                                         |                                         |
|------------------------|-------------------|-------------------|----------------------------|-----------------------------------------|-----------------------------------------|
| メッセージ受信                | 言一覧               |                   |                            |                                         |                                         |
|                        |                   |                   |                            |                                         |                                         |
| セージー覧                  |                   |                   |                            |                                         |                                         |
| セージー覧                  |                   |                   |                            | 1-5件3                                   |                                         |
| セージー覧                  |                   |                   |                            | 1-5件                                    | 表示/5件中 5 🗸 件                            |
|                        | 经任此               | <u>種別</u>         | 送信者                        | 1-5件新<br><b>受信日時</b>                    | 表示/5件中 5 ✔ 件<br><b>既読日時</b>             |
| ·セージ一覧<br>□<br>□ 紛失物につ | <mark>ይኅኑル</mark> | <u>種別</u><br>学生呼出 | <u>送信者</u><br>大学学務<br>部教務課 | 1-5件<br><b>受信日時</b><br>2015/06/14 15:16 | 表示/5件中 5 V件<br>既読日時<br>2015/06/14 15:19 |

教務掲示で履修登録した<u>以外</u>の講義のお知らせを参照する場合は、講義のお知らせポートレット下部の「全て を見る」をクリックするか、メニューバー「教務掲示」より「教務掲示一覧」を表示させ、検索画面の「自分に関連の ある時間割のみを表示する」のチェックを<u>外して</u>お知らせを検索します。

|                                     | Campusmate - Campusmate - Date Action                                                    | ·J<br>履修·成績 |
|-------------------------------------|------------------------------------------------------------------------------------------|-------------|
| 検索条件                                | や日のス<br>本日のス<br>小y時間割                                                                    | シンクション      |
| メッセージ種別           全選択           全解除 | <ul> <li>□休講</li> <li>□時間割変更</li> <li>□講義連絡</li> <li>□レポート課題</li> <li>□授業日程変更</li> </ul> |             |
| 🥌 講義名                               | 「部分一致 ▼」<br>(正式名称・略称・カナ名称・英語名称のいずれかを指定)                                                  |             |
| 🥌 曜日時限                              |                                                                                          |             |
| 🧐 送信元                               | [] 即分─致 ♥]                                                                               |             |
| 🤏 対象日                               | (この条件を指定した場合、講義連絡、レポート課題は検索できません。)                                                       |             |
| 🤏 揭示日                               |                                                                                          |             |
| 🥶 揭示条件                              | □ 自分に関連のある時間割のみを表示する                                                                     |             |

# 3. シラバス

講義の目的、内容、担当教員等はシラバスで確認します。シラバスを参照する場合は、メニューバー「シラバス」 より「シラバス検索」を選択します。

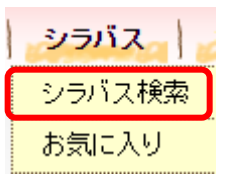

講義の名称、教員名や曜日時限等を指定してシラバスを検索します。「さらに詳細な検索条件を表示する」を 押すと、条件を細かく指定して検索することができます。

| シラバス検索                  |                 |         |               |                                                                                                    |          |   |   |                                                                                                    |     |     |
|-------------------------|-----------------|---------|---------------|----------------------------------------------------------------------------------------------------|----------|---|---|----------------------------------------------------------------------------------------------------|-----|-----|
| 検索条件                    |                 |         |               |                                                                                                    |          |   |   |                                                                                                    |     |     |
| ▶ シラバスを検索する年度を選択し、各検索条件 | キを入力して検索してください。 | _       |               |                                                                                                    |          |   |   |                                                                                                    |     |     |
|                         |                 |         |               | シラバスを検                                                                                                    | 索する      |   |   |                                                                                                    |     |     |
| 2024  年度                |                 |         |               | 2 27 (7 C 14                                                                                                    |          |   |   |                                                                                                    |     |     |
| ・         シラバス検索条件      |                 | /*      | 17/1 min 1    |                                                                                                    |          |   |   |                                                                                                    |     |     |
| 講義名                     |                 | (8      | iP分一致)<br>RAN |                                                                                                    |          |   |   |                                                                                                    |     |     |
|                         |                 |         |               |                                                                                                    |          |   |   |                                                                                                    |     |     |
| 講義期間未曜択 ▼               |                 |         | £CCBO         | •                                                                                                    |          |   |   |                                                                                                    |     |     |
| キャンパス -未選択- ▼           | 🥥 シラバス検索条件      |         |               |                                                                                                    | I        |   |   |                                                                                                    |     |     |
| さらに詳細な検索条件を表示する         | 講義名             |         |               |                                                                                                    |          |   |   | ] (部分一致                                                                                                    | )   |     |
|                         |                 |         |               |                                                                                                    |          |   |   | _<br>] (部分一致                                                                                                    | )   |     |
|                         |                 |         |               |                                                                                                    |          |   |   |                                                                                                    | **  |     |
|                         | +               |         |               |                                                                                                    |          |   |   | ) <u>(</u> <u></u> <u></u> <u></u> <u></u> <u></u> <u></u> <u></u> <u></u> <u></u> <u></u> <u></u> <u></u> <u></u> <u></u> <u></u> <u></u> <u></u> <u></u> | v ▼ |     |
|                         | 講義期間            | 未選択-    | - •           |                                                                                                    |          |   |   |                                                                                                    |     |     |
|                         | キャンパス           | 未選択-    | - 🗸           |                                                                                                    |          |   |   |                                                                                                    |     |     |
|                         | 詳細検索条件を閉じる      | 5       |               |                                                                                                    |          |   |   |                                                                                                    |     |     |
|                         | 開講時期            | 未選択-    | - 🗸           |                                                                                                    |          |   |   |                                                                                                    |     |     |
|                         |                 |         | 月             | 火                                                                                                    | 水        | 木 | 金 |                                                                                                    |     | その他 |
|                         |                 | 1限      |               |                                                                                                    |          |   |   |                                                                                                    |     |     |
|                         |                 | 2限      |               |                                                                                                    |          |   |   |                                                                                                    |     |     |
|                         |                 | 3限      |               |                                                                                                    |          |   |   |                                                                                                    |     |     |
|                         | 曜日・時限           | 4限      |               |                                                                                                    |          |   |   |                                                                                                    |     |     |
|                         |                 | 5限      |               |                                                                                                    |          |   |   |                                                                                                    |     |     |
|                         |                 | 6限      |               |                                                                                                    |          |   |   |                                                                                                    |     |     |
|                         |                 | 7限      |               |                                                                                                    |          |   |   |                                                                                                    |     |     |
|                         |                 | その他     |               |                                                                                                    |          |   |   |                                                                                                    |     |     |
|                         | 授業形態            | 未選択-    | - •           |                                                                                                    |          |   |   |                                                                                                    |     |     |
|                         | カリキュラム          | 未選択-    | - 🗸           |                                                                                                    |          |   |   |                                                                                                    |     |     |
|                         | 分野系列            | 未選択-    | - •           |                                                                                                    |          |   |   |                                                                                                    |     |     |
|                         | 料日識別コード         |         | - •           |                                                                                                    |          |   |   |                                                                                                    |     |     |
|                         |                 |         |               | 知道 日                                                                                                    |          |   |   |                                                                                                    |     |     |
|                         | 私日分類反分          | 1323621 |               | and the second second second second second second second second second second second second second second second |          |   |   |                                                                                                    |     |     |
|                         | 科目分類区分          |         |               | B170                                                                                                    | r        |   |   |                                                                                                    | _   |     |
|                         | 科目分類区分<br>最終更新日 |         |               |                                                                                                    | <u> </u> |   |   |                                                                                                    |     |     |

検索結果より参照したいシラバスの講義名をクリックし、シラバスを参照します。「お気に入りに追加する」をクリ ックすると、お気に入りメニューにシラバスを追加することができます。以下の期間はお気に入りが非表示になり ます。ご了承ください。

学部生のみ:お気に入り非表示期間:履修登録期間終了後~履修修正登録確認

| シラバス検索                                                                                                    |  |
|----------------------------------------------------------------------------------------------------|--|
| S                                                                                                    |  |
| and the second second sec |  |
| and the second second sec |  |

🥎 前画面へ戻る

講義一覧

💊 シラバスを参照する講義名をクリックしてください。

1-10件表示/190件中 1 2 3 4 5 6 7 8 9 10 … 次の10件>> 10 🗸 件表示

| No | 講義コード   | 講義           | 名             | 開講  | 閒間 曜日・時限     | 也当教員        |          |
|----|---------|--------------|---------------|-----|--------------|-------------|----------|
| 1  | 0051521 | [G30]基礎セミナーB | 春             | 月曜日 | 5時限          | 小川 翔太       |          |
| 2  | 0054222 | [G30]基礎セミナーB | 春             | 木曜日 | 2時限          | 姜 周亨        |          |
| 3  | 0010014 | 基礎セミナー       | シラバス参昭        |     |              |             |          |
| 4  | 0010015 | 基礎セミナー       |               |     |              |             |          |
| 5  | 0011401 | 基礎           | ∽☆検索結果一覧へ戻る   | 5)  |              |             | ▶ お気に入りに |
| 6  | 0011402 | 基础 +-        | 時間割コード        | -   | 0010014      |             |          |
|    |         |              | <br>科目区分      |     | 基礎セミナ・       |             |          |
|    |         |              | 科目名【日本語】      |     | 基礎セミナ・       | _           |          |
|    |         |              | 科目名【英語】       |     | First Year S | Seminar     |          |
|    |         |              | 使用言語          |     | 日本語          |             |          |
|    |         |              | テーマ(基礎セミナーのみ) |     | 時事問題で        | 学ぶファシリテーション |          |
|    |         |              | 担当教員【日本語】     |     | 児玉 英明        | 0           |          |
|    |         |              | 担当教員【英語】      |     | KODAMA H     | ideaki O    |          |
|    |         |              | 単位数           |     | 2            |             |          |
|    |         |              | 開講期·開講時間帯     |     | I その他 ÷      | その他         |          |

少人数のセミナーの形式で、大学で学び研究するための最も基本的なスキル(コモン・ペーシック)としての読み(文 授業の目的 試調査、考察、検討)、書き(まとめ、報告書作成)、話す(討論、発表)を中心とした多面的な知的トレーニングを行

「履修データから取り込む」をクリックすると、履修登録している講義のシラバスをお気に入りに追加することができます。

| お気に入り                               |           |      |      |               |
|-------------------------------------|-----------|------|------|---------------|
| お気に入り                               |           |      |      |               |
| 📏 お気に入りのシラバスです。                     |           |      |      |               |
| 2022 🗸 年度                           |           |      |      |               |
| □ 講義名                               | 期間·曜日·時限  | 担当教員 | 付加機能 |               |
| <ul> <li>1 <u>基礎セミナー</u></li> </ul> | I 月曜日 4時限 |      |      |               |
|                                     |           |      |      |               |
|                                     |           |      | 🗙 削除 | → 履修データから取り込む |

### 4. 履修登録

受講したい講義を選択し、登録します。履修(修正)登録期間中は何度でも登録・修正・削除が可能です。

#### 4-1 履修登録を行う前に必ず確認すること(住所等申請)

履修登録前に住所等申請を必ず行ってください。メニューバー「履修・成績」より「履修登録」を選択します。 「申請する」をクリックし、最新の連絡先を入力してください。

|                                                                                                    | ARES ARAM                                                                                                    | 就職支援                                          |                                       |
|----------------------------------------------------------------------------------------------------|----------------------------------------------------------------------------------------------------|-----------------------------------------------|---------------------------------------|
| 16                                                                                                    | 履修登録                                                                                                    |                                               |                                       |
| 本日のスケジュール                                                                                                    | - 履修確認                                                                                                    | <b>9~5のお</b><br>履修登録                          |                                       |
|                                                                                                    | 1                                                                                                    |                                               |                                       |
| 履修登録                                                                                                    |                                                                                                    |                                               |                                       |
| 回答状況一覧                                                                                                    |                                                                                                    |                                               |                                       |
| ▶ 登録状況を確認して下さい。「                                                                                                    | 必須」かつ状況が「未」の                                                                                                    | ものがある場合は履修登録を行うことがで                           | きません。                                 |
| 実施期間終了                                                                                                    | 対象                                                                                                    | 内容                                            | 状況                                    |
| 必須                                                                                                    | 履修登録時申請                                                                                                    | 住所等申請(履修登録時)/Change d<br>dress                | of Ad 未 🕞 申請する                        |
| 履修登録                                                                                                    |                                                                                                    |                                               |                                       |
| •                                                                                                    |                                                                                                    | #####1+                                       |                                       |
|                                                                                                    |                                                                                                    | 甲論內谷八月                                        | ▶ 甲油內谷唯認 → 甲油元 (                      |
| ∽ −覧画面へ戻る                                                                                                    |                                                                                                    |                                               |                                       |
|                                                                                                    |                                                                                                    |                                               |                                       |
| 🔶 申請内容を入力してください                                                                                                    | 。(*の項目は必須です                                                                                                    | t。)                                           |                                       |
|                                                                                                    |                                                                                                    |                                               |                                       |
| 住所等申請(履修登録時                                                                                                    | )/Change of Add                                                                                                    | ress                                          |                                       |
| 6 堆帯索託1 ★                                                                                                    |                                                                                                    |                                               |                                       |
| 1/5/05 00 00 1                                                                                                    |                                                                                                    |                                               |                                       |
| <ul> <li>↓/5冊 电品 1     </li> <li>↓ 推帯電話2     </li> </ul>                                                                                                    |                                                                                                    |                                               |                                       |
| ● 携帯電話2                                                                                                    |                                                                                                    |                                               |                                       |
| <ul> <li>携帯電話2</li> <li>携帯メールアドレス1 *</li> </ul>                                                                                                    |                                                                                                    |                                               |                                       |
| <ul> <li> 携帯電話2 </li> <li> 携帯メールアドレス1 * </li> <li> 携帯メールアドレス2 * </li> </ul>                                                                                                    |                                                                                                    |                                               |                                       |
| <ul> <li>携帯電話2</li> <li>携帯メールアドレス1 *</li> <li>携帯メールアドレス2 *</li> </ul>                                                                                                    |                                                                                                    | ※[xx-xxx]の形式で入力して下さい                          | ,                                     |
| <ul> <li> 坊帯電話2 </li> <li> 携帯電話2 </li> <li> 携帯メールアドレス1 * </li> <li> 携帯メールアドレス2 * </li> <li> 郵便番号 </li> </ul>                                                                                                  |                                                                                                    | ※[xxx-xxxx]の形式で入力して下さい<br><sup>N</sup> ら検索する] |                                       |
| <ul> <li> 携帯電話2 </li> <li> 携帯マ話2 </li> <li> 携帯メールアドレス1 * </li> <li> 携帯メールアドレス2 * </li> <li> 郵便番号 </li> <li> (自所(都道府県) * </li> </ul>                                                                           |                                                                                                    | ※[xxx-xxxx]の形式で入力して下さい<br>S6検索する              |                                       |
| <ul> <li> () 携帯電話2 </li> <li> () 携帯電話2 </li> <li> () 携帯メールアドレス1 * </li> <li> () 携帯メールアドレス2 * </li> <li> () 郵便番号 </li> <li> () 住所(都道府県) * </li> <li> () 住所(市・反・町・村) * </li> </ul>                              |                                                                                                    | ※[xxx-xxxx]の形式で入力して下さい<br>う検索する               |                                       |
| <ul> <li> () 携帯電話2 </li> <li> () 携帯電話2 </li> <li> () 携帯メールアドレス1 * </li> <li> () 携帯メールアドレス2 * </li> <li> () 郵便番号 </li> <li> () 住所(都道府県) * </li> <li> () 住所(市・区・町・村) * </li> <li> () 住所 * </li> </ul>           |                                                                                                    | ※[xxx-xxxx]の形式で入力して下さい<br>ら検索する]              |                                       |
| <ul> <li> () 携帯電話2 </li> <li> () 携帯マエルアドレス1 * </li> <li> () 携帯メールアドレス2 * </li> <li> () 郵便番号 </li> <li> () 住所(都道府県) * </li> <li> () 住所(市・区・町・村) * </li> <li> () 住所 * </li> <li> () 住所 * </li> </ul>            | □<br>□<br>□<br>□<br>□<br>□<br>□<br>□<br>□<br>□<br>□<br>□<br>□<br>□<br>□<br>□<br>□<br>□<br>□                                                                                                    | ※[xxx-xxxx]の形式で入力して下さい<br>ら検索する               |                                       |
| <ul> <li>() 携帯電話2</li> <li>() 携帯電話2</li> <li>() 携帯メールアドレス1 *</li> <li>() 携帯メールアドレス2 *</li> <li>() 郵便番号</li> <li>() 住所(都道府県) *</li> <li>() 住所(市・区・町・村) *</li> <li>() 住所 *</li> <li>() 住所(番地)</li> </ul>        | ·     ·       ·     ·       ·     ·       ·     ·       ·     ·       ·     ·       ·     ·       ·     ·       ·     ·       ·     ·       ·     ·       ·     ·       ·     ·       ·     ·       ·     ·       ·     ·       ·     ·       ·     ·       ·     ·       ·     ·       ·     ·       ·     ·       ·     ·       ·     ·       ·     ·       ·     ·       ·     ·       ·     ·       ·     ·       ·     ·       ·     ·       ·     ·       ·     ·       ·     ·       ·     ·       ·     ·       ·     ·       ·     ·       ·     ·       ·     ·       ·     ·       ·     ·       ·     ·       ·     ·       ·     ·       · </td <td>※[xxx-xxxx]の形式で入力して下さい<br/>ら検索する]</td> <td>· · · · · · · · · · · · · · · · · · ·</td> | ※[xxx-xxxx]の形式で入力して下さい<br>ら検索する]              | · · · · · · · · · · · · · · · · · · · |
| <ul> <li> 15 所 使品 「 </li> <li> 携帯電話2 </li> <li> 携帯メールアドレス1 * </li> <li> (情帯メールアドレス2 * </li> <li> 郵便番号 </li> <li> (住所(都道府県) * </li> <li> (住所(市・区・町・村) * </li> <li> (住所(番地) </li> <li> (住所(マンション名など))</li></ul> | ·     ·       ·     ·       ·     ·       ·     ·       ·     ·       ·     ·       ·     ·       ·     ·       ·     ·       ·     ·       ·     ·       ·     ·       ·     ·       ·     ·       ·     ·       ·     ·       ·     ·       ·     ·       ·     ·       ·     ·       ·     ·       ·     ·       ·     ·       ·     ·       ·     ·                                                                                                          | ※[xxx-xxxx]の形式で入力して下さい<br>ら検索する               |                                       |

「入力内容を確認する」をクリックし内容を確認後、「この内容を申請する」をクリックすると申請完了となり、「一 覧画面へ戻る」をクリックすると履修登録できる状態になります。

履修登録期間中はこの画面で申請を行えば「各種変更届>住所等変更申請」からの申請は不要です。同日に 両方の申請を行った場合は「各種変更届>住所等変更申請」からの申請が最新の情報となります。

履修登録期間中のこの画面からの現住所変更は申請後、当日であれば編集可能ですが、夜間処理にて反映 後は修正ができません。修正が必要な場合は、「各種変更届>住所等変更申請」から申請してください。

# 4-2 履修登録 ┏修登録 回答状況一覧 登録状況を確認して下さい。「必須」かつ状況が「未」のものがある場合は履修登録を行うことができません。 東施期間終了 対象 内容 状況 風修登録時申請 【住所等申請(履修登録時)/Change of Ad 済 供完会する) ア風会する)

履修登録用のマトリクス画面より履修の登録を行います。履修(修正)登録期間中は何度でも登録・修正・削除 が可能です。

・通常の曜日時限の講義はマトリクス上のブックマーク「□」や鉛筆マーク「 <sup>タ</sup>」をクリックします。

・集中講義は「集中講義選択」、他学部講義は「他学部講義選択」をクリックします。

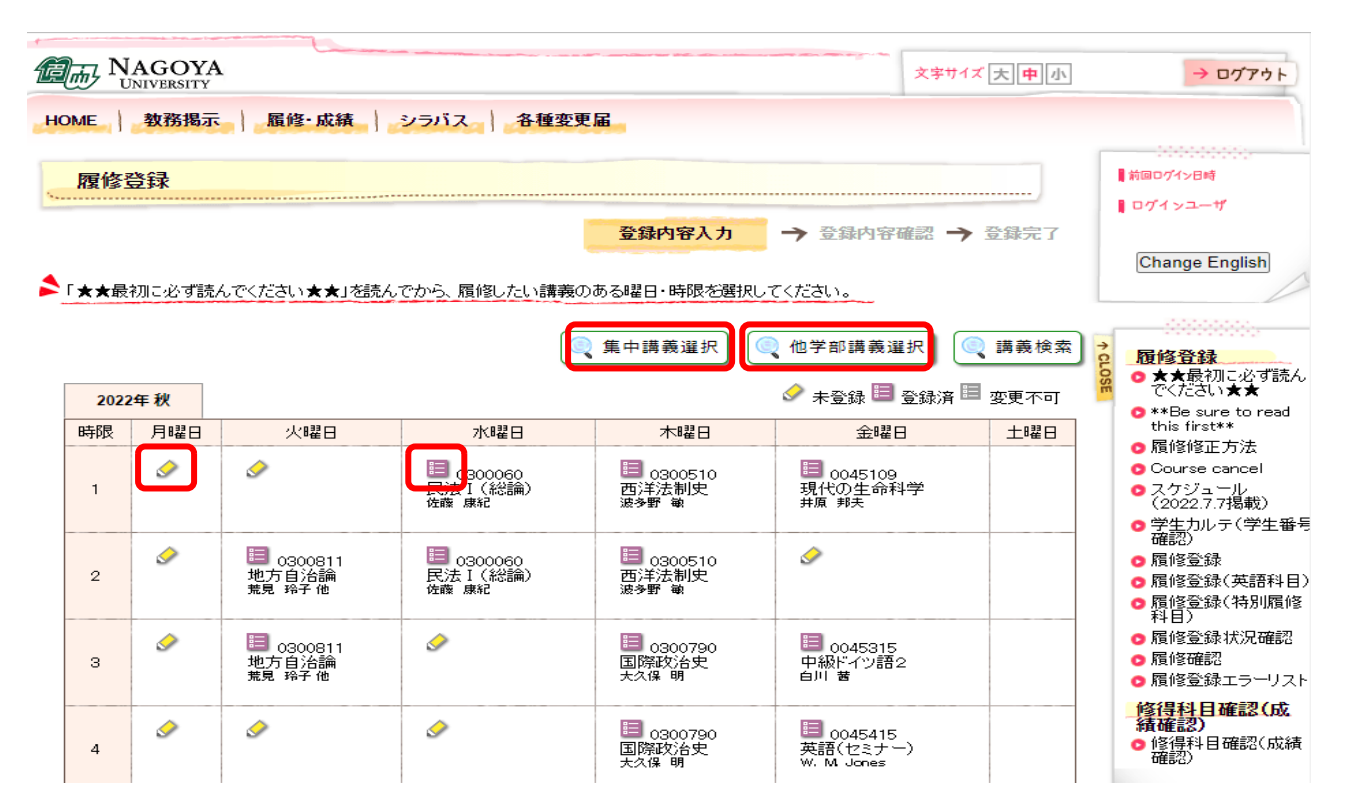

#### 1) 受講調整対象講義の登録方法

登録したい講義を第1希望から順にチェックし(希望順の列プルダウン選択)、「登録する」ボタンをクリックします。

|                    |     | 講義選択     |                                         |                            |                             |         |             |        |             |      |
|--------------------|-----|----------|-----------------------------------------|----------------------------|-----------------------------|---------|-------------|--------|-------------|------|
|                    |     | 2019年 油湖 | 秋 火曜日 1時<br>対象: [受講調告<br>室対象 受講:<br>受講: | ₩<br>転対象]で第1志望から川<br>■整対象外 | <u>側こ入力してください。そ</u> れ以外:「受講 | 期豊対象外」で | 希望する講義を選択して | てください。 | -           |      |
| 火曜日                | 水曜日 | 希望順      | 講義コード                                   | 講義名                        | コースナンバリング                   | 分野系列    | シラバス        | 単位     | 担当教員        | 情報   |
| 1 100390           |     |          | 0022136                                 | 歴史学                        | 文                           | 系基礎科目   | ● 参照        | 2      |             |      |
| 理培科学概論 I<br>A2-202 |     | ~        | 0022187                                 | 文学                         | х.                          | 系基礎科目   | ● 参照        | 2      |             |      |
|                    |     | ~        | 0022138                                 | 日本国憲法                      | 文                           | 系基礎科目   | ● 参照        | 2      |             |      |
|                    |     |          | 0022139                                 | 日本国憲法                      | 文:                          | 系基礎科目   | ● 参照        | 2      |             | ~    |
|                    |     |          |                                         |                            | 🗵 閉じる                       | 5       |             |        | <b>&gt;</b> | 登録する |

2) 受講調整対象外講義の登録方法

登録したい講義をチェックし、「登録する」ボタンをクリックします。

| 義選択    |                     |               | · · · · · · · · · · · · · · · · · · · |            |               |        | 1    | No. of the Task of Tasks and T | ( |
|--------|---------------------|---------------|---------------------------------------|------------|---------------|--------|------|--------------------------------|---|
| 2019年利 | 火火曜日 1時             | 限             |                                       |            |               |        |      |                                |   |
| 👌 抽選   | 対象:[受講調整            | 対象]で第1志望から順   | に入力してください。それ以外                        | ▶:[受講調整対象タ | りで希望する講義を選択し" | てください。 | -    |                                |   |
| 受講調整   | <sup>整</sup> 対象 受講調 | <b>1</b> 整対象外 |                                       |            |               |        |      |                                |   |
| 選択     | 講義コード               | 講義名           | コースナンバリング                             | 分野系列       | シラバス          | 単位     | 担当教員 | 情報                             | ^ |
|        | 0111902             | 倫理学概論         |                                       | 専門科目       | ● 参照          | 2      |      |                                |   |
|        | 0113306             | 博物館資料論        |                                       | 専門科目       | ● 参照          | 2      |      |                                |   |

3)集中講義の登録方法

\_\_\_\_\_

集中講義を登録する場合は、「集中講義選択」をクリックします。 登録したい講義をチェックし、「登録する」ボタンをクリックします。

| 、集    | 中講義     |                          |             |               |       |    |      |       |     |
|-------|---------|--------------------------|-------------|---------------|-------|----|------|-------|-----|
| 中講義通  | 選択      |                          |             |               |       |    |      |       | (   |
| 20225 | ∓ 秋     |                          |             |               |       |    |      |       |     |
| ▲ 集   | 中講義を選択  | Rしてください。取り消す場合はチェッ       | クマークを外して登録す | るボタンをクリックして   | ください。 |    |      |       |     |
| 選択    | 講義コード   | 講義名                      | コースナンバリング   | 分野系列          | シラバス  | 単位 | 担当教員 | 教室 情報 | R Î |
|       | 0020001 | 日本語文章表現法                 |             | 教職科目・随意科<br>目 | ▶ 参照  |    |      |       |     |
|       | 0020002 | 日本語口頭表現法                 |             | 教職科目・随意科<br>目 | ▶ 参照  |    |      |       |     |
|       | 0020007 | 健康・スポーツ科学実習B(アダブ<br>テッド) |             | 健康スポーン科学      | ● 参照  |    |      |       |     |
|       | 0020010 | 健康・スポーツ科学実習B(スキ<br>ー)    |             | 健康スポーツ科学      | ● 参照  |    |      |       | •   |
|       |         |                          |             | 🛛 閉じる         |       |    |      | → 登録  | する  |

#### 4) 他学部他研究科講義の登録方法

①他学部講義を登録する場合は、「他学部講義選択」をクリックし、「講義を追加する」をクリックします。

| (一) 他学部講義選択                      |           |   |
|----------------------------------|-----------|---|
| 他学部講義選択                          |           | × |
| 2022年 秋<br>う 追加されている他学部講奏はありません。 |           |   |
|                                  | → 講義を追加する | - |
|                                  | [☑ 閉じる]   |   |

②講義を検索、登録したい講義にチェックを入れ、「講義を選択する」ボタンをクリックします。 使学部講奏検索

| 202<br>1 | 2年 秋<br>也学部講義を | 6選択してくださ | <u> </u>          |           |               |      |    |       |       |    |   |
|----------|----------------|----------|-------------------|-----------|---------------|------|----|-------|-------|----|---|
| 検索       | 条件 検索          | 素結果      |                   |           |               |      |    |       |       |    |   |
| 選択       | 曜日時限           | 講義コード    | 講義名               | コースナンバリング | 分野系列          | シラバス | 単位 | 担当教員  | 教室    | 情報 | Ê |
|          | 金3限            | 0300050  | 憲法 I(総論・統治<br>機構) |           | 教職科目・随<br>意科目 | ● 参照 | 4  |       |       |    |   |
|          | 水1限            | 0300060  | 民法 I(総論)          |           | 教職科目・随<br>意科目 | ● 参照 | 4  |       |       |    |   |
|          | 月3限            | 0300111  | 行政法Ⅱ(行政救<br>済法)   |           | 教職科目・随<br>意科目 | ● 参照 | 2  |       |       |    |   |
|          | 火3限            | 0300131  | 地方自治法             |           | 教職科目・随<br>意科日 | ▶ 参照 | 4  |       |       |    | - |
|          |                |          |                   | 1         | 【 閉じる         |      |    | → 講義な | を選択する |    |   |

#### ③「登録する」ボタンをクリックします。

| 部講家<br>2022年 | §選択<br>₹秋 |           |           |           |      |    |      |          |         |    |
|--------------|-----------|-----------|-----------|-----------|------|----|------|----------|---------|----|
| 他:           | 学部講義を選    | Rしてください。  |           |           |      |    |      |          | 1147    | *  |
| 医択           | 講義コード     | 講義名       | コースナンバリング | 分野系列      | シラバス | 単位 | 担当教員 | 教室       | 情報      | -  |
| ✓            | 0300060   | 民法 I (総論) |           | 教職科目·随意科目 | ● 参照 |    |      |          |         |    |
|              |           |           |           |           |      |    |      |          |         |    |
|              |           |           |           |           |      |    |      |          |         |    |
|              |           |           |           |           |      |    |      |          |         |    |
|              |           |           |           |           |      |    |      |          |         |    |
|              |           |           |           |           |      |    |      |          |         |    |
|              |           |           |           |           |      |    |      |          |         | ~  |
|              |           |           |           |           |      |    |      |          | → 講義を追加 | する |
|              |           |           |           |           |      |    |      | <u> </u> |         |    |
|              |           |           |           | 🔽 閉じる     |      |    |      |          | → 登録    | する |

登録したい各曜日時限で上記操作を繰り返し、マトリクスを完成します。 講義の選択が終了したら、画面右下の「入力内容を確認する」をクリックします。

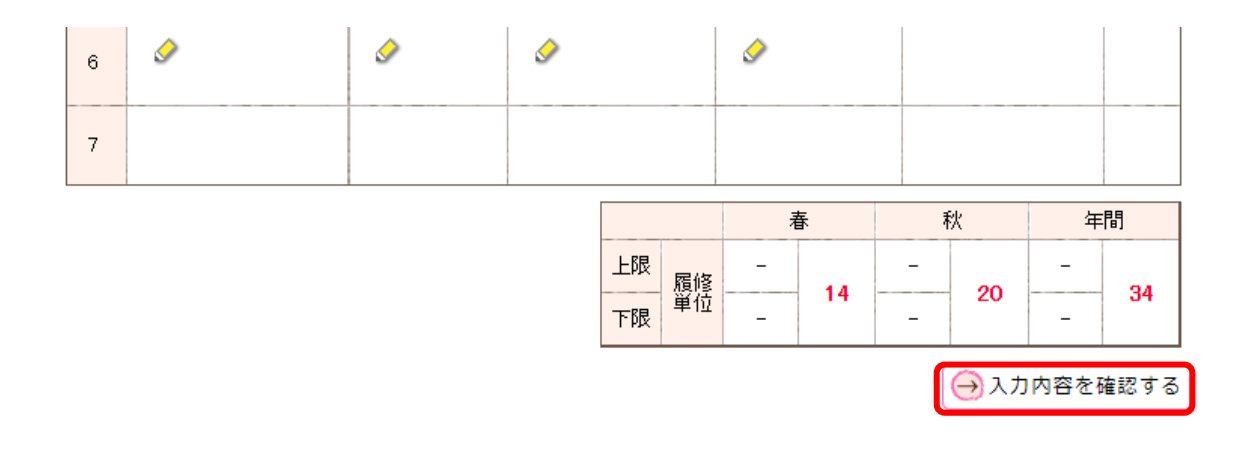

#### 注意:単位数の上限(キャップ制、遠隔講義単位数)に注意して登録してください

確認が完了したら、画面右下の「この内容を登録する」をクリックし、履修登録が完了したことを確認します。

| 履修登               | 録                                           |                                           |                                                      |                                               |                                                  |                                 |                      |
|-------------------|---------------------------------------------|-------------------------------------------|------------------------------------------------------|-----------------------------------------------|--------------------------------------------------|---------------------------------|----------------------|
| <b>ካ</b> 入力       | 画面へ戻る                                       |                                           | 登録内室                                                 | 彩力 🔿 聲                                        | 內容確認                                             | → 登錄完了                          |                      |
| 修内容               | を確認してください。                                  |                                           |                                                      |                                               |                                                  |                                 |                      |
| 20223<br>翔艮       | 月曜日                                         | 火曜日                                       | 水曜日                                                  | 木曜日                                           | 金曜日                                              | 3 土曜日                           |                      |
| 1                 |                                             |                                           |                                                      |                                               |                                                  |                                 |                      |
| 2                 | 0123241<br>日本の視覚文化<br>MD GEE Dylan Patrick  |                                           |                                                      | 0123221<br>近代日本史への<br>新硯NOW Tristan<br>robert | 0123218<br>近代日本文<br>ジア<br>GRUNOW Trist<br>robert | 化とア<br>tan                      |                      |
| 3                 | 他 0380001<br>社会科学のための日<br>本語 I (E)<br>近藤 行人 | 0123226<br>文学テクスト<br>分析<br>岩田 クリスティ<br>ーナ |                                                      |                                               | 0123237<br>1945年以前<br>ジア映画<br>馬 然                | 前のア                             |                      |
| 4                 |                                             |                                           | 0121510<br>英米文学概論b<br>TOMKINSON Fione geil           | 0123210<br>アジア映像文化<br>入門<br>馬 然               |                                                  |                                 |                      |
| 5                 | 0123224<br>古典日本文学<br>MD GEE Dylan Patrick   |                                           | 他 0380079<br>特殊講義(犯罪学入<br>門)(E)<br>BARADEL Martine 他 |                                               |                                                  |                                 |                      |
| 6                 |                                             |                                           |                                                      |                                               |                                                  |                                 |                      |
| 7                 |                                             |                                           |                                                      |                                               |                                                  |                                 |                      |
|                   |                                             |                                           | 上限<br>雇修<br>単位                                       | 春<br>-<br>-<br>-<br>-<br>14                   | 秋<br>- 20<br>-                                   | 年間<br>                          |                      |
| <mark>א</mark> עד | 画面へ戻る                                       |                                           |                                                      |                                               | <b>&gt;</b> 20                                   | の内容を登録する                        |                      |
| 履修                | <b>§登録</b>                                  |                                           |                                                      |                                               |                                                  |                                 |                      |
| 以下0<br>20         | D内容を登録しました<br>D23年春                         |                                           | <u>-</u> 23                                          | 讷容入力  🗃                                       | 登録内容確認                                           | - → <u></u><br>プレビューで<br>(      | 録完了<br>で確認して<br>→ 印刷 |
| 時限                | 月曜日                                         | 火曜日                                       | 水曜日                                                  | 木曜日                                           | 3                                                | 金曜日                             | :                    |
| 1                 |                                             |                                           |                                                      |                                               |                                                  |                                 |                      |
| 2                 |                                             | 0121105<br>音声学講義a<br>字都木 昭                |                                                      | 0120014<br>映像批評分析<br>義<br>小川翔太                | <b>新聞</b>                                        |                                 |                      |
| з                 |                                             | 他 0300100<br>行政法Ⅰ(総<br>論)<br>稲菓 →将        | 0122702<br>考古学概論<br>I<br>梶原 義実                       |                                               |                                                  | 0122108<br>中国哲学史演習<br>a<br>吉田 純 | ¦I                   |
| 4                 | 0121101<br>言語学概論<br>a<br>佐久間 淳一             | 他 0300100<br>行政法 I(総<br>論)<br>稲菓 一将       |                                                      |                                               |                                                  |                                 |                      |

注意:上記の「登録完了」が表示されないと履修登録されたことになりませんので、 十分注意してください 印刷もしくはスクリーンショットで登録内容を控えておいてください

#### 4-3 履修登録(基礎セミナー)

履修登録(基礎セミナー)を行う場合は、メニューバー「履修・成績」より「履修登録(基礎セミナー)」を選択します。

| 履修·成績            | シラバス             | 各種         |  |  |  |  |  |
|------------------|------------------|------------|--|--|--|--|--|
| ★★最初に必ず読んでください★★ |                  |            |  |  |  |  |  |
| **Be sure to r   | ead this first** |            |  |  |  |  |  |
| スケジュール(2         | 2024.7.22掲載)     |            |  |  |  |  |  |
| 学生カルテ(学          | 生番号確認)           |            |  |  |  |  |  |
| 履修登録             |                  |            |  |  |  |  |  |
| 履修登録(基礎          | をセミナー)           |            |  |  |  |  |  |
| 履修登録(英語          | 科目)              | tototototo |  |  |  |  |  |

履修登録用の一覧画面より履修の登録を行います。

・第1希望から順に「講義検索」をクリックします。(希望する授業を最大第6希望まで選択します。)

・希望する講義をチェックし、「講義を選択する」ボタンをクリックします。

・希望する講義の分上記操作を繰り返し、一覧を完成させます。

講義の選択が終了したら、画面右下の「入力内容を確認する」をクリックします。

| 履修登録(基礎セミナー)      |           |               |            |             |
|-------------------|-----------|---------------|------------|-------------|
|                   |           | 登錄內容入力        | → 登錄內容確認 → | 登錄完了        |
| 講を希望する講義を第1希望から順こ | 選択してください。 |               |            |             |
| 2年秋               |           |               |            |             |
|                   | ****      | **            | to ye at a |             |
|                   | 研我台       | 秋至            | 担当教員       |             |
| (열                |           |               |            | 義検索         |
| 望                 |           |               | ( u        | 義検索         |
| 2.rs              |           |               |            |             |
| 5堂                |           |               | iii        | <u>我</u> 使来 |
| 긜                 |           |               | Q 11       | 義検索         |
| ·열                |           |               | (i) ii     | 義検索         |
|                   |           |               |            |             |
| 별                 |           |               | Q 11       | 義検索         |
|                   |           | 春             | 秋          | 年間          |
|                   | 上限        | 履修16          | 12         | - 28        |
|                   | 下限        | <b>単1</b> 2 - |            |             |
|                   |           |               | → 入力内容     | を確認する       |

確認が完了したら、画面右下の「この内容を登録する」をクリックし、履修登録が完了したことを確認します。

|第6希望

|              | ≫ この内容を登録する            |
|--------------|------------------------|
| 履修登録(基礎セミナー) |                        |
|              | 登錄內容入力 → 登錄內容確認 → 登錄完了 |

注意:上記の「登録完了」が表示されないと履修登録されたことになりませんので、 十分注意してください 印刷もしくはスクリーンショットで登録内容を控えておいてください

#### 4-4 履修登録(初修外国語希望登録)

履修登録(初修外国語希望登録)を行う場合は、メニューバー「履修・成績」より「履修登録(初修外国語希望登録)」を選択します。

| 履修·成績          | シラバス             | 各種             |
|----------------|------------------|----------------|
| ★★最初に必ず        | #読んでください         | **             |
| **Be sure to r | ead this first** | ŝ              |
| スケジュール(2       | 2024.7.22掲載)     | petetetet<br>S |
| 学生カルテ(学        | 生番号確認)           |                |
| 履修登録           |                  |                |
| 履修登録(基礎        | きセミナー)           |                |
| 履修登録(英語        | 科目)              | steletetet     |
| 履修登録(初修        | 好国語希望登録          | 录)             |
| 履修登録(特別        | 履修科目)            |                |

履修登録用の一覧画面より履修の登録を行います。

・希望する各語学を第1希望から順に選択します。

講義の選択が終了したら、画面右下の「入力内容を確認する」をクリックします。

|                         | <b>登</b> 録                                                                     | 财容入力                                                                                                    | → 登録内容確                                                                                                    | 認 → 登録完了                                                                                                    |                                                                                                    |
|-------------------------|--------------------------------------------------------------------------------|----------------------------------------------------------------------------------------------------|----------------------------------------------------------------------------------------------------|----------------------------------------------------------------------------------------------------|----------------------------------------------------------------------------------------------------|
| 位を選択して下さい。              |                                                                                |                                                                                                    |                                                                                                    |                                                                                                    |                                                                                                    |
| <b>温順位を第1希望から選択して下さ</b> | <b>ເ</b> າ.                                                                    |                                                                                                    |                                                                                                    |                                                                                                    |                                                                                                    |
|                         |                                                                                |                                                                                                    |                                                                                                    |                                                                                                    |                                                                                                    |
|                         |                                                                                |                                                                                                    |                                                                                                    |                                                                                                    | 1                                                                                                    |
| 希望順位                    |                                                                                |                                                                                                    |                                                                                                    |                                                                                                    |                                                                                                    |
| <b>~</b>                |                                                                                |                                                                                                    |                                                                                                    |                                                                                                    |                                                                                                    |
| 第1希望                    |                                                                                |                                                                                                    |                                                                                                    |                                                                                                    |                                                                                                    |
| 第2希望                    |                                                                                |                                                                                                    |                                                                                                    |                                                                                                    |                                                                                                    |
| 第3希望                    |                                                                                |                                                                                                    |                                                                                                    |                                                                                                    |                                                                                                    |
| 第5希望                    |                                                                                |                                                                                                    |                                                                                                    |                                                                                                    |                                                                                                    |
| 第6希望                    |                                                                                |                                                                                                    |                                                                                                    |                                                                                                    |                                                                                                    |
| <b>~</b>                |                                                                                |                                                                                                    |                                                                                                    |                                                                                                    |                                                                                                    |
|                         |                                                                                | 春                                                                                                    | 秋                                                                                                    | 年間                                                                                                    |                                                                                                    |
|                         | 上限展。                                                                           | 32                                                                                                    | 32                                                                                                    | 64                                                                                                    |                                                                                                    |
|                         | 下限                                                                             | -                                                                                                    | _                                                                                                    | _                                                                                                    |                                                                                                    |
|                         |                                                                                |                                                                                                    |                                                                                                    | カ内容を確認する                                                                                                    |                                                                                                    |
|                         | 位を選択して下さい。<br>創順位を第1希望から選択して下さ<br>第1希望<br>第2希望<br>第3希望<br>第4希望<br>第5希望<br>第6希望 | 登録         位を選択して下さい。_         創順位を第1希望から選択して下さい。         第1希望         第2希望         第3希望         第4希望         第5希望         第6希望         文 | 登録内容入力         位を選択して下さい。_         創順位を第1希望から選択して下さい。_         第1希望         第3希望         第4希望         第5希望         第6希望         ▼         上限 履修 32         下限 単位 - | 登録内容入力       →       登録内容確         位を選択して下さい。_       副順位を第1希望から選択して下さい。_          第1希望         第2希望       第3希望         第4希望       第5希望          ▲          ★          ★          ★          ★          ★          ★          ★          ★          ★          ★          ★          ★          ★          ★          ★          ★          ★          ★          ★          ★          ★          ★          ★          ★          ★          ★          ★          ★          ★          ★          ★ <td< td=""><td>登録内容入力       → 登録内容確認 → 登録完了         位を選択して下さい。_       副順位を第1希望から選択して下さい。_         創順位を第1希望       第         第1希望       第         第2希望       第         第6希望       ▼         ▼       ▼         ★       秋         年間       上限         単位       -         -       -</td></td<> | 登録内容入力       → 登録内容確認 → 登録完了         位を選択して下さい。_       副順位を第1希望から選択して下さい。_         創順位を第1希望       第         第1希望       第         第2希望       第         第6希望       ▼         ▼       ▼         ★       秋         年間       上限         単位       -         -       - |

> 注意:上記の「登録完了」が表示されないと履修登録されたことになりませんので、 十分注意してください

印刷もしくはスクリーンショットで登録内容を控えておいてください

#### 4-5 履修登録(英語科目)

履修登録(英語科目)を行う場合は、メニューバー「履修・成績」より「履修登録(英語科目)」を選択します。

| 履修·成績          | シラバス             | 各種        |
|----------------|------------------|-----------|
| ★★最初に必す        | 「読んでください         | **        |
| **Be sure to n | ead this first** | ¢         |
| スケジュール(2       | 2024.7.22掲載)     |           |
| 学生カルテ(学        | 生番号確認)           |           |
| 履修登録           |                  | 0.000.000 |
| 履修登録(基礎        | セミナー)            |           |
| 履修登録(英語        | 科目)              |           |
| 履修登録(初修        | 外国語希望登           | 録)        |

履修登録用の一覧画面より履修の登録を行います。

・履修を希望する各曜日時限で第1希望から順に「講義検索」をクリックします。

・希望する講義をチェックし、「講義を選択する」ボタンをクリックします。

| 履修登録(英語科目)         |              |                    |     |                    |                    |              |      |                                       |    |      |       |
|--------------------|--------------|--------------------|-----|--------------------|--------------------|--------------|------|---------------------------------------|----|------|-------|
|                    | 登録内容         | 入力 → 登録内容確認 → 登録完了 |     |                    |                    |              |      |                                       |    |      |       |
| 📏 受講を希望する講義を第1希望カム | ら順に選択してください。 |                    | 講義検 | *                  | ,                  |              |      |                                       |    |      | ×     |
| 2019年秋月曜日1時限 ▲入力   | エリアを閉じる      |                    | 201 | 9年秋月曜日<br>第奏を選択してく | <b>1時限</b><br>ださい。 |              |      |                                       |    |      |       |
| 希望順 講義コード          | 講義名          | 担当教員               | 8   | <sup>後索条件</sup> 検索 | 「結果」               | コーフナシルタリング   | 公野系列 | 2017                                  | 影信 | 相当教育 | 体报。   |
| 第1希望               |              | 🔍 講義検索             |     | 0021101            | 英語(コミュニケーション)      | 1 /0 / 0 / 0 | 言語文化 | <ul><li>&gt; 步 示</li><li>参照</li></ul> | 2  | LIMA |       |
|                    |              |                    |     | 0021102            | 英語(コミュニケーション)      |              | 言語文化 | ● 参照                                  | 2  |      |       |
|                    |              |                    |     | 0021103            | 英語(コミュニケーション)      |              | 言語文化 | ● 参照                                  | 2  |      |       |
|                    |              |                    |     | 0021104            | 英語(コミュニケーション)      |              | 言語文化 | ● 参照                                  | 2  | _    | ~     |
|                    |              |                    |     |                    |                    |              | 8    |                                       |    | → 請弟 | を選択する |

講義の選択が終了したら、画面右下の「入力内容を確認する」をクリックします。

| <br>× Marine 1 2 4/2 | 2 1 1 M-2 19-19 |
|----------------------|-----------------|
|                      | →入力内容を確認する      |

確認が完了したら、画面右下の「この内容を登録する」をクリックし、履修登録が完了したことを確認します。

|            | >>> この内容を登録する                              |
|------------|--------------------------------------------|
| 履修登録(英語科目) |                                            |
|            | 登録内容入力 → 登録内容確認 → 登録完了                     |
|            |                                            |
| 注意:上記の「登録完 | 了」が表示されないと履修登録されたことになりませんので、<br>+分注音してください |
| 印刷もしくはス    | スクリーンショットで登録内容を控えておいてください                  |

#### 4-6 履修登録(特別履修科目)

履修登録(特別履修科目)を行う場合は、メニューバー「履修・成績」より「履修登録(特別履修科目)」を選択しま

| 9 0            |                  |              |  |  |  |  |  |  |
|----------------|------------------|--------------|--|--|--|--|--|--|
| 履修·成績          | シラバス             | 各種           |  |  |  |  |  |  |
| ★★最初に必ず        | が読んでください         | **           |  |  |  |  |  |  |
| **Be sure to r | ead this first** |              |  |  |  |  |  |  |
| スケジュール(2       | 2024.7.22掲載)     |              |  |  |  |  |  |  |
| 学生カルテ(学生番号確認)  |                  |              |  |  |  |  |  |  |
| 履修登録           |                  |              |  |  |  |  |  |  |
| 履修登録(基礎        | セミナー)            | 0.00.0000000 |  |  |  |  |  |  |
| 履修登録(英語        | 科目)              |              |  |  |  |  |  |  |
| 履修登録(初修        | 外国語希望登録          | 禄)           |  |  |  |  |  |  |
| 履修登録(特別        | 履修科目)            |              |  |  |  |  |  |  |
| <b>居修登録状况</b>  | 宿款               | 191919191919 |  |  |  |  |  |  |

ォ

履修登録用の一覧画面より履修の登録を行います。

・特別履修科目は「特別履修講義選択」をクリックします。

・登録したい講義をチェックし、「講義を選択する」ボタンをクリックします。

講義の選択が終了したら、画面右下の「入力内容を確認する」をクリックします。

| 履修登録(特別履修科E      | 3)     |        |      |       |            |    |                                      |          |                         |           |               |               |    |      |            |                           |   |
|------------------|--------|--------|------|-------|------------|----|--------------------------------------|----------|-------------------------|-----------|---------------|---------------|----|------|------------|---------------------------|---|
| ▶ 特別履修したい講義を選択して | てください。 | 登録     | 内容入力 | → 登錄内 | 容確認 → 登錄方  | 請表 | 検索                                   | <b>-</b> |                         |           |               |               |    |      |            |                           | × |
| 2022年秋           |        |        |      |       | 令,特別履修講義選択 | 20 | 122年秋<br>講報 を選択して<br>検索条件<br>複数 曜日時間 | <ださい。    | 講義名                     | コースナンバリング | 分野系列          | シラバス          | 単位 | 担当教員 | 教室         | 情報                        | * |
| 期間 講義コード         | 講義名    | 5      |      | 担当教員  | 教室         | -  | □ 金1限                                | 0816110  | 有機化学1<br>及び演習           |           | 教職科目<br>随意科目  | ● 参照          | 2  |      | 未定 他       |                           |   |
| 秋 0826026 物理工    | 学演習1   |        |      |       | 未定         | _  | □ 全1限                                | 0823890  | [旧力/]無機材料化学             |           | 教職科目・<br>随意科目 | <b>0</b> \$\! | 2  |      | 未定 他       |                           |   |
|                  |        |        |      |       |            |    | 🗹 全1限                                | 0826026  | 物理工学演<br>習1             |           | 專門基礎科<br>目    | ● 参照          | 1  |      | 未定 関       | 連(秋 金 2限)                 |   |
|                  |        |        | 春    | 秋     | 年間         |    | □ 火1限                                | 0833570  | [ 旧力/]コ<br>ンパイラ及<br>水津田 |           | 教職科目・<br>随意科目 | ● 参照          | з  |      | 未定 限       | 関連(秋木3<br>/秋木4限<br>(秋本4限) | - |
|                  |        | 上限履修   | 34   | 34    | -          |    |                                      |          |                         |           | 日本            | 8             |    |      | <b>→</b> # | 義を選択す                     | 5 |
|                  |        | 下限 単12 | -    | -     | -          |    |                                      |          |                         |           |               |               |    |      |            |                           |   |
|                  |        |        |      |       | →入力内容を確認する | )  |                                      |          |                         |           |               |               |    |      |            |                           |   |

確認が完了したら、画面右下の「この内容を登録する」をクリックし、履修登録が完了したことを確認します。

| 登録する |
|------|
|      |
|      |
|      |
|      |
|      |

注意:上記の「登録完了」が表示されないと履修登録されたことになりませんので、 十分注意してください

印刷もしくはスクリーンショットで登録内容を控えておいてください

履修登録の内容が「履修登録状況確認」「履修確認」のメニューに反映されるのは後日となります。申請状況を 確認したい場合は、「履修登録」の各メニューで確認してください。(TACT への反映も後日となります)

#### 4-7 履修登録を修正する

#### 履修を取り消したい講義を選択します。

| 2021年 | F春  |                                                                                                    |                           | S 未登銀 | 禄 🗐 登録済 🛙 | ■ 変更不可 |
|-------|-----|----------------------------------------------------------------------------------------------------|---------------------------|-------|-----------|--------|
| 時限    | 月曜日 | 火曜日                                                                                                    | 水曜日                       | 木曜日   | 金曜日       | 土曜日    |
| 1     |     | <ul> <li>① 0012101</li> <li>名大の歴史をたどる<br/>吉川 卓治</li> <li>② 0012102</li> <li>学問の面白さを知る<br/>周藤 男幸</li> </ul> | 073181<br>秋言十解¥析<br>根本 二郎 | Ø     | 9         |        |

#### チェックマークを外します。

| 2021年春水晴  | 星日 1時限      |               |          |             |      |         |       |       |    |
|-----------|-------------|---------------|----------|-------------|------|---------|-------|-------|----|
| ▲ 抽選対象:[受 | 2:諸調整対象]で第1 | 1志望から順に入力してく) | ださい。それ以外 | ・[受講調整対象外]で | 希望する | 講義を選択して | 「ください | 0     |    |
| 受講調整対象    | 受講調整対象外     |               |          |             |      |         |       |       |    |
|           |             |               |          |             |      |         |       |       |    |
| 選択 講義コー   | ード 講義名      | コースナンバリング     | 分野系列     | シラバス        | 単位   | 担当教員    | 教室    | キャンパス | 情報 |

#### 「登録する」をクリックします。

| 択 講義コー | : 講義名 | コースナンバリング | 分野系列 | シラバス | 単位 | 担当教員  | 教室 | キャンパス   | 情報 |
|--------|-------|-----------|------|------|----|-------|----|---------|----|
| 007318 | 統計解析  |           | 開放科目 | 📀 参照 | 2  | 根本 二郎 | 未定 | 東山キャンパス |    |
| 3      | 統計解析  |           | 開放科目 | ● 参照 | 2  | 根本 二郎 | 未定 | 東山キャンパス |    |
|        |       |           |      |      |    |       |    |         |    |
|        |       |           |      |      |    |       |    |         |    |

表示から消えていることを確認して「入力内容を確認する」をクリックします。

|       |             |                                                                                                    |   | 集中講義選打 | R) 🔍 他学    | 部講義選択    | 🔍 講義検    |
|-------|-------------|----------------------------------------------------------------------------------------------------|---|--------|------------|----------|----------|
| 2021年 | 春           |                                                                                                    |   |        | <i>⊘</i> 未 | 全绿 🗏 全绿清 | 1 2 変更不可 |
| 時限    | 月曜日         | 火曜日                                                                                                    | A | 水曜日    | 木曜日        | 金曜日      | 土曜日      |
| 1     |             | <ul> <li>□ ① 0012101</li> <li>名大の歴史などる<br/>吉川 卓治</li> <li>□ ② 0012102</li> <li>学問の面白さを知る<br/>周夜 秀幸</li> </ul> |   | ٩      | ð          | 9        |          |
| 2     | <i></i>     | Ì                                                                                                    |   | 9      | <i></i>    | <i></i>  |          |
| з     | Ø           | ٩                                                                                                    |   | Ø      | 0          | <i></i>  |          |
| 4     | <i>&gt;</i> | Ø                                                                                                    |   | 9      | 9          | <u>چ</u> | -        |
| 5     |             |                                                                                                    |   | 0      |            | <i>I</i> |          |
| 6     |             |                                                                                                    |   |        |            |          |          |
| 7     |             |                                                                                                    |   |        |            |          |          |

登録内容を確認して「この内容を登録する」をクリックし、登録が完了したことを確認します。

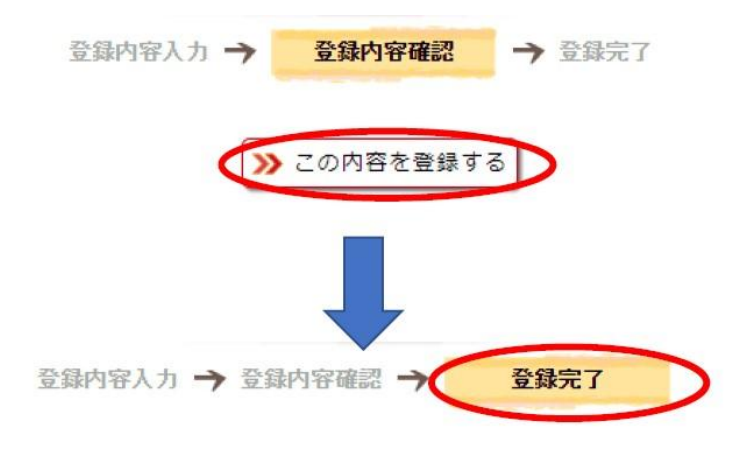

#### 4-8 履修登録状況確認(エラー確認)

履修科目確認の際に使用します(履修登録後すぐの反映ではありません)。履修登録状況確認を行う場合は、メ ニューバー「履修・成績」より「履修登録状況確認」を選択します。「履修登録状況確認」には<u>年度単位で</u>履修登 録した講義が表示されます。前期の講義が青文字で表示されていても問題ありません。

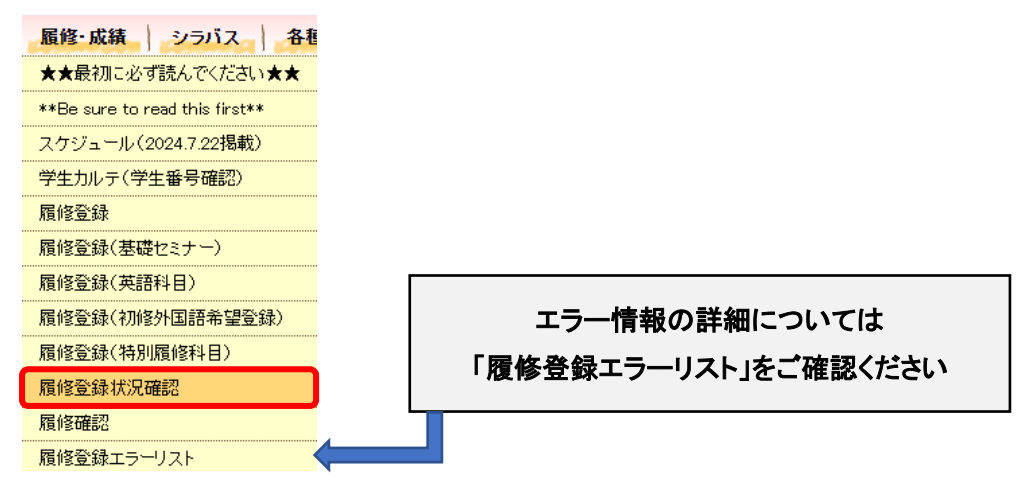

履修登録状況確認

▶ 現在登録している履修情報の一覧です。

E(エラー)、W(G主意)が記載されている場合は、修正手続きが必要になる場合があります「履修エラーリスト」の履修科目の確認方法を参照してください。

| 期間 | 曜日時眼 | 諸義コード     | 講義名                      | 分野系列           | 単位 | 担当教員               | 教室           | 情報  | エラー情報 |
|----|------|-----------|--------------------------|----------------|----|--------------------|--------------|-----|-------|
| 春  | 月2限  | 0011217   | [遠隔]中国語基礎1               | 言語文化科目         | 2  | nan Charles        | 0.075.57     |     |       |
| 春  | 月3限  | 0011305   | 地理学                      | 人文·社会系<br>基礎科目 | 2  |                    | anna.        |     |       |
| 春  | 火1限  | 001 21 05 | 英語(基礎)                   | 言語文化科<br>目     | 2  |                    |              |     |       |
| 春  | 火2限  | 001 2207  | 経営·会計                    | 人文·社会系<br>基礎科目 | 2  |                    |              |     |       |
| 春  | 火3限  | 001 231 2 | 中国語基礎2                   | 言語文化科<br>目     | 2  |                    |              |     |       |
| 春  | 火4限  | 001 241 7 | 基礎セミナー                   | 基礎セミナー         | 2  |                    | -            |     |       |
| 春  | 水1限  | 001 31 03 | 健康・スポーツ科学実<br>習A(フィットネス) | 健スポ料目          | 1  |                    |              |     |       |
| 春  | 水2限  | 001 3204  | 教育学                      | 人文·社会系<br>基礎科目 | 2  | 注音                 | · 前期/        | 「層修 | 容録    |
| 春2 | 水5限  | 001 3591  | [遠隔]チータ科学基礎              | データ科学<br>科目    | 1  |                    | 今期           | の青文 | 空気の   |
| 秋  | 月2限  | 0021212   | 中国語初級完成                  | 言語文化科目         | 2  |                    |              |     |       |
| 秋  | 月3限  | 0021301   | 心理学                      | 人文·社会系<br>基礎科目 | 2  |                    |              |     |       |
| 秋  | 火1限  | 00221.04  | 英語(コミュニケーショ<br>ン)        | 言語文化科<br>目     | 2  |                    |              |     |       |
| 秋  | 火2限  | 0022201   | 経済学                      | 人文·社会系<br>基礎科目 | 2  |                    |              |     |       |
| 秋1 | 火4限  | 0022481   | [遠隔] データ科学基礎<br>演習A      | データ科学<br>科目    | 1  |                    |              |     |       |
| 秋  | 木1限  | 00241.05  | 英語(中級)                   | 言語文化科<br>目     | 2  | Contraction of the | and a second |     |       |
| 秋  | 木2限  | 0024204   | 統計学                      | 人文·社会系<br>基礎科目 | 2  |                    |              |     |       |

#### 4-9 履修確認

履修確認メニューは履修科目確認(2回目)から使用できます。履修確認を行う場合は、メニューバー「履修・成 績」より「履修確認」を選択します。「履修確認」には<u>今期</u>履修登録した講義が表示されます。(青文字の講義は 変更不可講義です)履修エラーはこのメニューには表示されませんので、「履修登録状況確認」メニューで確認し てください。

| 履修·成績           | シラバス             | 各種         |
|-----------------|------------------|------------|
| ★★最初に必す         | 「読んでください         | **         |
| **Be sure to re | ead this first** | ¢          |
| スケジュール(2        | 024.7.22掲載)      |            |
| 学生カルテ(学会        | 主番号確認)           | 0101010101 |
| 履修登録            |                  |            |
| 履修登録(基礎         | セミナー)            |            |
| 履修登録(英語         | 科目)              |            |
| 履修登録(初修         | 外国語希望登           | 録)         |
| 履修登録(特別         | 履修科目)            |            |
| 履修登録状況研         | 認                |            |
| 履修確認            |                  |            |

履修確認

▶ 現在登録している履修情報です。

ブレビューで確認して下さい

|          |                                    |                                 |                                           |                                 | <b>→</b>                                | 印刷する |
|----------|------------------------------------|---------------------------------|-------------------------------------------|---------------------------------|-----------------------------------------|------|
| 2022     | 2年秋                                |                                 |                                           |                                 | → 一覧形式で                                 | 表示する |
| 時限       | 月曜日                                | 火曜日                             | 水曜日                                       | 木曜日                             | 金曜日                                     | 土曜日  |
| 1        |                                    |                                 | 0123103<br>地理学概論 I<br>横山 智                |                                 |                                         |      |
| 2        |                                    | 0123123<br>地理学講義<br>区<br>今里 悟之  | 0120035<br>文化資源学演習Ⅱ<br>石川 寛               | 0121215<br>日本語学講<br>義Ⅱ<br>矢島 正浩 | 0045232<br>自然環境と人間<br>(新:環境学入門)<br>中塚 武 |      |
| 3        | 0121202<br>日本語学概<br>論 I b<br>齋藤 文俊 | 0123106<br>地理学基礎<br>演習<br>伊賀 聖屋 | 0120028<br>人文学の学生のため<br>の情報リテラシー<br>重見 晋也 | 0123121<br>地理学講義<br>如<br>齋藤 仁   | 0045317<br>中級ドイツ語2<br>谷口 祐美子            |      |
| 4        |                                    | 0123101<br>地理学実習<br>I<br>伊賀 聖屋他 |                                           | 0123005<br>心理学講義<br>Ⅲ<br>磯村 明子  | 0045408<br>英語(上級リーディ<br>ング)2<br>金 相美    |      |
| 5        |                                    |                                 |                                           |                                 |                                         |      |
| 6        | 3                                  | 注意:青文字                          | の講義は変更不可語                                 | 講義です。                           |                                         |      |
| 7        |                                    |                                 |                                           |                                 |                                         |      |
| t da ∋#t | *                                  |                                 |                                           |                                 |                                         |      |

#### 集中講義

| 期間  | 講義コード   |        | 講義名      |  |   | 担当               | 教員 |             | 教室 |
|-----|---------|--------|----------|--|---|------------------|----|-------------|----|
| 秋集中 | 0123118 | 地理学講義Ⅳ | 学講義Ⅳ     |  |   | 駒木 伸比古           |    |             | 定  |
|     |         |        | 上限 履何 下限 |  | 春 | 秋<br>-<br>-<br>- |    | 年<br>-<br>- |    |

## 5. 成績確認

#### 5-1 修得科目確認(成績照会)から確認する

成績を確認する場合は、メニューバー「履修・成績」より「修得科目確認(成績確認)」を選択します。

| 履修·成績                          | シラバス    | 各種           |  |  |  |  |
|--------------------------------|---------|--------------|--|--|--|--|
| ★★最初に必す                        | 読んでください | **           |  |  |  |  |
| **Be sure to read this first** |         |              |  |  |  |  |
| スケジュール(2024.7.22掲載)            |         |              |  |  |  |  |
| 学生カルテ(学生                       | E番号確認)  |              |  |  |  |  |
| 履修登録                           |         |              |  |  |  |  |
| 履修登録(基礎                        | セミナー)   | 0101010101   |  |  |  |  |
| 履修登録(英語                        | 科目)     |              |  |  |  |  |
| 履修登録(初修                        | 外国語希望登録 | <b>禄)</b>    |  |  |  |  |
| 履修登録(特別                        | 履修科目)   |              |  |  |  |  |
| 履修登録状況確                        | 認       | 0.0101010101 |  |  |  |  |
| 履修確認                           |         |              |  |  |  |  |
| 履修登録エラー                        | リスト     |              |  |  |  |  |
| 修得科目確認(                        | 成績照会)   |              |  |  |  |  |

①科目一覧を見る…成績明細の確認

| 修得科目確認(成         | <b>ኢ績確認)</b> |        |      |    |               |
|------------------|--------------|--------|------|----|---------------|
| ▶ 科目ごとの成績を確認     | 乱てください。      |        |      |    |               |
| [成績公開日時:2022/10/ | (18 09:00]   |        |      |    | ブレビューで確認して下さい |
|                  | 医医疗理论过去 日子   | 004587 |      |    | → 印刷する        |
| 料日一覧を見る          | 単位修得状況を見る    | GPAを見る |      |    |               |
| 分野               | 序系列名/科目名     | 単位     | 評価年度 | 期間 | 成績担当教員        |
| 基礎セミナー           |              |        |      |    |               |
| 基礎セミナーA          |              | 2      | 2020 | 秋  |               |
| 基礎セミナーB          |              | 2      | 2021 | 春  |               |
| 言語文化             |              |        |      |    |               |

②単位修得状況を見る…単位修得状況の確認

| 修得科目確認(原                       | <mark>戈績確認)</mark>    |        |        |               |
|--------------------------------|-----------------------|--------|--------|---------------|
| ▶ 単位修得状況を確認<br>[成績公開日時:2022/12 | してください。<br>/20 09:00] |        |        | プレビューで確認して下さい |
| 科目一覧を見る                        | 単位修得状況を見る             | GPAを見る |        | → 印刷する        |
| 集計条                            | 件名                    |        | 修得済単位数 |               |
| 基礎セミナー                         |                       |        | 4      |               |

#### ③GPA を見る…GPA の確認

| s., | 修得科目    | 確認(成績      | 責確認)      |        |                    |                                                                                                    |
|-----|---------|------------|-----------|--------|--------------------|----------------------------------------------------------------------------------------------------|
|     | GPAを確認し | してください。    |           |        |                    |                                                                                                    |
| [Æ  | Q績公開日時: | 2022/12/20 | 09:00]    |        | プレビューで確認して下さい      | i de la companya de la companya de la companya de la companya de la companya de la companya de la companya de l |
|     | 科目一覧    | を見る        | 単位修得状況を見る | GPAを見る | → 印刷する             | )                                                                                                    |
|     | 年度      | 期間         |           | *      |                    | ]                                                                                                    |
|     |         | 春          |           |        | 3.97               |                                                                                                    |
|     | 2021年度  | 秋          |           |        | 3.94               | -                                                                                                    |
|     |         |            |           | 「画像イメー | ージ」はサンプル画像です。操作は実際 | の画面に従ってください。                                                                                                    |

#### 5-2 学生カルテ(学生番号確認)から確認する データ反映日:成績公開日の翌日

メニューバー「履修・成績」より「学生カルテ(学生番号確認)」を選択します。

| 履修・成績 シラバス 各種変更                             | a .              |                          |                                |
|---------------------------------------------|------------------|--------------------------|--------------------------------|
| ★最初に必ず読んでください★(2024.10.29 §                 | <mark>更新)</mark> |                          |                                |
| *Be sure to read this first*(2024.10.29 up) |                  |                          |                                |
| スケジュール(2024.7.22更新)                         |                  |                          |                                |
| 学生カルテ(学生番号確認)                               |                  |                          |                                |
| 履修登録                                        |                  |                          |                                |
| 履修登録(英語科目)                                  |                  |                          |                                |
| 履修登録(特別履修科目)                                |                  |                          | 文字サイズ大中小                       |
| 履修登録状況確認                                    |                  | いっぱっ タギホ市日               |                                |
| 履修確認                                        | HOME 教務揭示 腹陰・成績  | シラバス 各種変更 届              |                                |
| 履修登録エラーリスト                                  | << 学生カルテTOP      |                          |                                |
| 修得科目確認(成績照会)                                | 学生カルテ            |                          |                                |
|                                             | ·                |                          |                                |
|                                             | 成績情報             | 呼び出し情報                   | クラス情報                          |
|                                             | • 成績情報           | <ul> <li>呼出情報</li> </ul> | <ul> <li>クラス番号</li> </ul>      |
|                                             | • <u>言平</u> (西   |                          | <ul> <li>初修外国語クラス番号</li> </ul> |
|                                             | • <u>GPA</u>     |                          |                                |
|                                             | 学生ステータス          | ]                        |                                |
|                                             |                  |                          |                                |
|                                             | • 字位証書補足書類       |                          |                                |

① 成績情報…カリキュラム名、修得単位数の合計や明細、履修申請科目数などの確認

| 成績情報                   |          | 45                    |      |      |      |      |                              |
|------------------------|----------|-----------------------|------|------|------|------|------------------------------|
| 成績情報 評価 GPA            |          | 40<br>35              |      |      |      |      | 修得演                          |
|                        | 🤵 単位修得状況 | 潮<br>部 20<br>15<br>10 |      |      |      | 12   | <mark>●</mark> ★19待<br>■ 最修中 |
| ② 評価…評価分布の累計、年度別グラフの確認 |          | 0                     | 2021 | 2022 | 2023 | 2024 |                              |

| 成績情報        |             |           |      |      |      |      |      |
|-------------|-------------|-----------|------|------|------|------|------|
|             |             | 0単位       | 12単位 | 24単位 | 36単位 | 48単位 | 60単位 |
| 成績情報 評価 GPA |             | 2021年     |      |      |      |      |      |
|             |             | <br>2022年 |      |      |      |      |      |
|             |             | 2023年     |      |      |      |      |      |
|             | 🤏 評価分布〈年度別) | 2024年     |      |      |      |      |      |

③ GPA…年度別 GPA、通算 GPA グラフの確認

| 成績情報        |         | 4.5<br>4.0<br>3.5                        | 3.93<br>3.93     |              | 4.01              | 4.10            | 4.30 |               |
|-------------|---------|------------------------------------------|------------------|--------------|-------------------|-----------------|------|---------------|
| 成績情報 評価 GPA | 🤏 GPA履歴 | 3.0<br>99445<br>2.5<br>1.5<br>1.5<br>0.5 |                  |              |                   |                 |      | ■ 年度別<br>■ 通算 |
|             |         | 0.0                                      | 2021<br>GPAの目安 個 | ;(:v2.0以下 普; | 2022<br>通:2.0~3.5 | 2023<br>高い3.5以上 | 2024 |               |